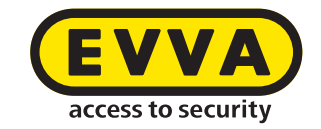

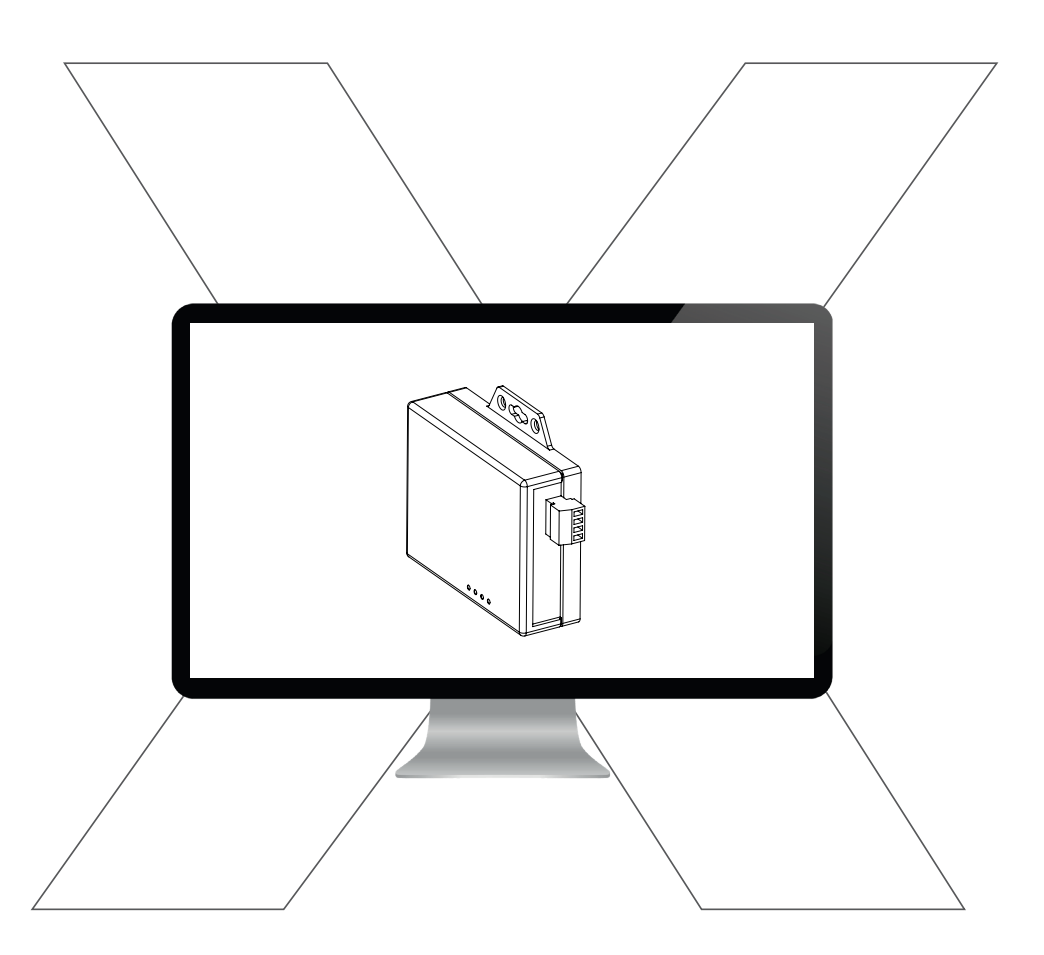

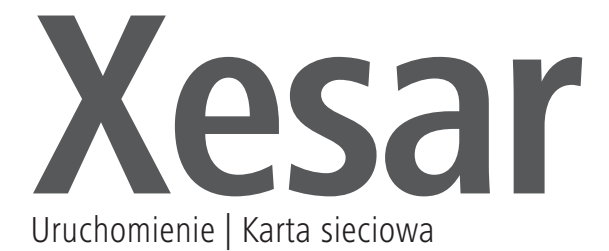

# Konfigurowanie komputera

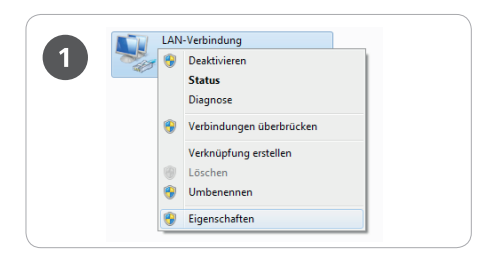

> W celu skonfigurowania karty sieciowej Xesar można używać dowolnego komputera, może to być także komputer, na którym używane jest oprogramowanie Xesar.

Najpierw należy skonfigurować ustawienia komputerowej karty sieciowej, zanim zostanie uruchomiona karta sieciowa Xesar.

Te ustawienia można znaleźć np. w systemie Windows 7 w oknie Centrum sieci i udostępniania > Zmień ustawienia karty sieciowej.

Otworzyć okno Właściwości (kliknięcie prawym przyciskiem opcji "Połączenie LAN")

**Uwaga:** Należy pamiętać, że inne aktywne połączenia sieciowe (WLAN itp.) mogą zakłócać komunikację z kartą sieciową Xesar — ewentualnie należy je wyłączyć.

| Verbindung herstellen über:                                                                                                    |        |
|----------------------------------------------------------------------------------------------------|--------|
| Mintel(R) 82579LM Gigabit Network Connection                                                                                                    |        |
|                                                                                                    | 1      |
| Konfigurieren                                                                                                    | j lu l |
| Diese Verbindung verwendet folgende Elemente:                                                                                                    |        |
| Client für Microsoft-Netzwerke                                                                                                    |        |
| VirtualBox Bridged Networking Driver                                                                                                    |        |
| Image and the second second seco |        |
| Internetprotokoll Version 6 (TCP/IPv6)                                                                                                    |        |
| Internetprotokoll Version 4 (TCP/IPv4)                                                                                                    |        |
|                                                                                                    |        |
| Installieren Deinstallieren Einenschaften                                                                                                    | 5      |
| - Reselvedung                                                                                                    |        |
| TCP/IP, das Standardprotokoll für WAN-Netzwerke, das den<br>Døtenaustausch über verschiedene, miteinander verbundene<br>Netzwerke emöglicht.                                                                                                    |        |
|                                                                                                    |        |
|                                                                                                    | =      |

W oknie wybrać opcję **Protokół** *internetowy w wersji 4 (TCP/IPv4)* i kliknąć przycisk **Właściwości** 

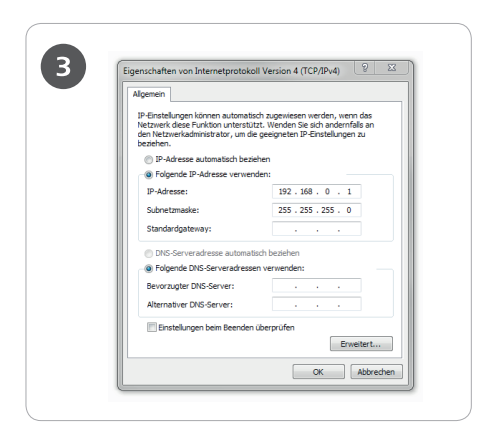

 > Skonfigurować pola Adres IP oraz Maska podsieci konfigurowanego komputera.
> W tym celu należy zastosować: Adres IP: 192.168.0.xxx (1–254) Maska podsieci: 255.255.255.0 Serwer DNS: -

Należy uważać, aby **nie** użyć wstępnie ustawionego adresu IP karty sieciowej Xesar (192.168.0.100) — w przeciwnym razie powstanie konflikt adresów IP i nawiązanie połączenia nie będzie możliwe.

Jeśli wystąpią inne problemy z konfiguracją ustawień sieciowych, należy skontaktować się z administratorem systemu.

### Uruchomienie karty sieciowej Xesar

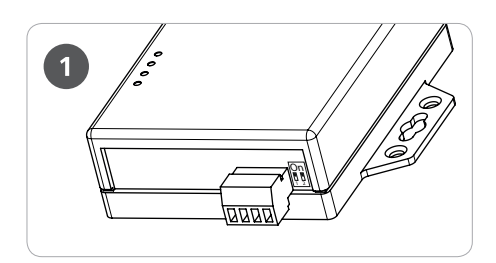

Sprawdzić ustawienie zworek karty sieciowej Xesar. Obie zworki powinny być w położeniu OFF (położenie na dole).

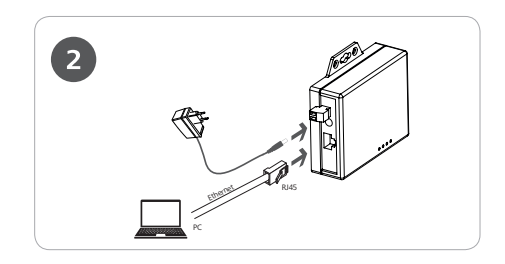

Połączyć zasilacz z kartą sieciową Xesar.

Po migającej zielonej diodzie LED stanu można rozpoznać, czy karta sieciowa Xesar jest zasilana prądem.

Następnie należy połączyć kartę sieciową Xesar ze skonfigurowanym komputerem. W tym celu należy użyć kabla RJ45 LAN, pamiętając o słyszalnym kliknięciu, które oznacza zatrzaśnięcie wtyczki.

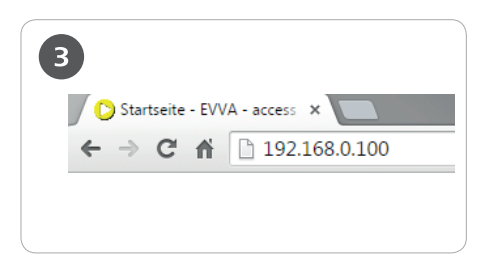

> Otworzyć przeglądarkę internetową na komputerze.

> W pasku adresowym przeglądarki wpisać standardowy adres

karty sieciowej Xesar — można go znaleźć na dolnej stronie urządzenia i standardowo jest to **192.168.0.100** 

Wskazówka: Jeśli ekran konfiguracyjny nie otworzy się, należy skontrolować ustawienia zapory w komputerze, ustawienia IP i prawidłowość okablowania karty sieciowej Xesar.

|                                           | Login setting                  |
|-------------------------------------------|--------------------------------|
| System time elapsed<br>(Day:Hour:Min:Sec) | 0.0.036                        |
| Firmware version                          | Oct 14 2016 08:59:29           |
| Serial number                             | SAM4E-T21                      |
| Ethernet MAC address                      | 24-81-AA-00-39-75              |
| IPV6 address                              | FE80.0.0.0.2681 AAFF FE00.3975 |

Nastąpi przejście do ekranu logowania karty sieciowej Xesar — kliknąć przycisk *Login* (Zaloguj), podanie hasła nie jest konieczne.

#### Parameter setting

| IP address                                                | 192.168.0.100                          |
|-----------------------------------------------------------|----------------------------------------|
| Subnet mask                                               | 255.255.255.0                          |
| Gateway IP                                                | 0.0.0.0                                |
| Link Modes                                                | Auto detect 👻                          |
| DHCP Client                                               | Disable 🗸                              |
| Auto Reset (No data input)                                | 600 (1 ~ 255 Minute)                   |
| Device Name                                               | EX9133C-RS485                          |
| Login password                                            |                                        |
| Serial I/O Port 1 0                                       |                                        |
| Local port,Socket mode                                    | 104 TCP Server 👻                       |
| Remote IP,Port (TCP Client/UDP)                           | 0                                      |
| Interface                                                 | RS232 -                                |
| Baudrate<br>Parity Data bit Stop bit                      | None = 8 = 1 =                         |
| Force off-line time (No data input)                       | 600 (1 ~ 255 Minute)                   |
| Packet collect time                                       | Tx 0 Rx 0 (mSec)                       |
| Serial I/O Port 2 0                                       |                                        |
| Local port,Socket mode<br>Remote IP,Port (TCP Client/UDP) | 100 TCP Client →<br>192.168.100.1 9081 |
| Baudrate                                                  | 115200 -                               |
| Parity,Data bit,Stop bit                                  | None 🗙 8 🗙 1 👻                         |
| Force off-line time (No data input)                       | 0 (1 ~ 255 Minute)                     |
| Packet collect time                                       | Tx 0 Rx 1 (mSec)                       |
| Digital I/O Port 1 o                                      |                                        |
| Local port,Socket mode                                    | 102 TCP Server -                       |
| Remote IP,Port (TCP Client/UDP)                           | 0                                      |
| I/O Direction(1 ~ 8)                                      | 00000000 (0:Output, 1:Input)           |
| Record Last Status                                        | Disable -                              |
| Force off-line time (No data input)                       | 600 (1 ~ 255 Minute)                   |
| Digital I/O Port 2 o                                      |                                        |
| Local port,Socket mode                                    | 103 TCP Server -                       |
| I/O Direction(1 ~ 8)                                      | 11111111 (0:Output 1:Ipput)            |
| I/O Data(1 ~ 8)                                           | 11111111                               |
| Record Last Status                                        | Disable 🗸                              |
| Force off-line time (No data input)                       | 600 (1 ~ 255 Minute)                   |
|                                                           |                                        |

Teraz nastąpi przejście do ekranu konfiguracji karty sieciowej Xesar. Białe pola powinny być wypełnione, tak jak pokazano na ilustracji.

Pola zaznaczone na żółto należy skonfigurować następująco:

Pole IP address (Adres IP) określa adres IP karty sieciowej Xesar.

Należy pamiętać, że gdy ten adres zostanie zmieniony i nastąpi potwierdzenie przyciskiem Update (Aktualizuj) lub za pomocą klawisza ENTER, wywołanie i skonfigurowanie karty sieciowej będzie możliwe wyłącznie za pośrednictwem tego adresu.

W razie eksploatacji maksymalnej liczby 14 kart sieciowych Xesar w jednym systemie należy wybrać maks. 14 różnych adresów IP.

Skontrolować ustawienia sieciowe komputera i zwrócić uwagę na prawidłowy zakres adresów IP swojej sieci.

Pole Subnet mask (Maska podsieci) określa używaną podsieć.

Pole Device Name (Nazwa urządzenia) można dowolnie skonfigurować — nie ma ono wpływu na działanie urządzenia.

Pole Login password (Hasło logowania) ogranicza dostęp do ekranu konfiguracji urządzenia. Standardowo hasło nie jest wymagane.

Pole Remote IP (Zdalny adres IP) odpowiada adresowi IP komputera, na którym używane jest oprogramowanie Xesar, i jest odpowiedzialne za komunikację między kartą sieciową Xesar oraz oprogramowaniem Xesar.

**Uwaga:** proszę użyć liczby "100" tylko raz w rubryce "Local port, Socket mode" (serial & digital)!

Wskazówka: Pola *Remote-IP* (dla komputera) i *IP address* (dla karty sieciowej Xesar) muszą być różne!

## Przykładowa konfiguracja:

| IP address     | 192.168.100.101  |
|----------------|------------------|
| Subnet mask    | 255.255.255.0    |
| Device Name    | Updater1         |
| Login password | passwordupdater1 |
| Remote IP      | 192.168.100.1    |
|                |                  |

Po wykonaniu parametryzacji kliknąć przycisk "Update" (Aktualizuj), aby zakończyć konfigurację karty sieciowej Xesar. Szczegółowy opis instalacji i konfiguracji można znaleźć w podręczniku systemu Xesar w rozdziale **Uruchomienie karty sieciowej Xesar.** 

### Reset karty sieciowej:

Jeśli w razie usterki ma zostać wykonany reset karty sieciowej, należy ponownie skontrolować pole Parameter settings (Ustawienia parametrów). Należy w szczególności sprawdzić opcje Socket mode (Tryb gniazda) (TCP Client), Baudrate (115200) oraz Port (9081)!

| Local port,Socket mode          | 100           | TCP Cli | ient 👻 |
|---------------------------------|---------------|---------|--------|
| Remote IP,Port (TCP Client/UDP) | 192.168.100.1 |         | 9081   |
| Interface                       | RS485         | -       |        |
| Baudrate                        | 115200        | •       |        |

www.evva.com